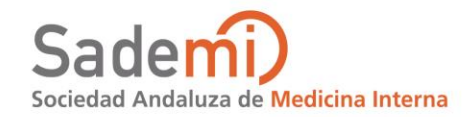

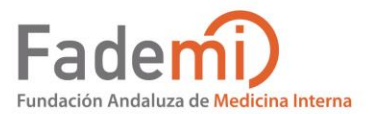

 Congreso Sociedad Andaluza de Medicina Interna (SADEMI)
 Encuentro de Enfermería de Medicina Interna de Andalucía

# 6-7 de Junio 2019

Campus Docente y Hospital S. Juan de Dios del Aljarafe. Bormujos, Sevilla

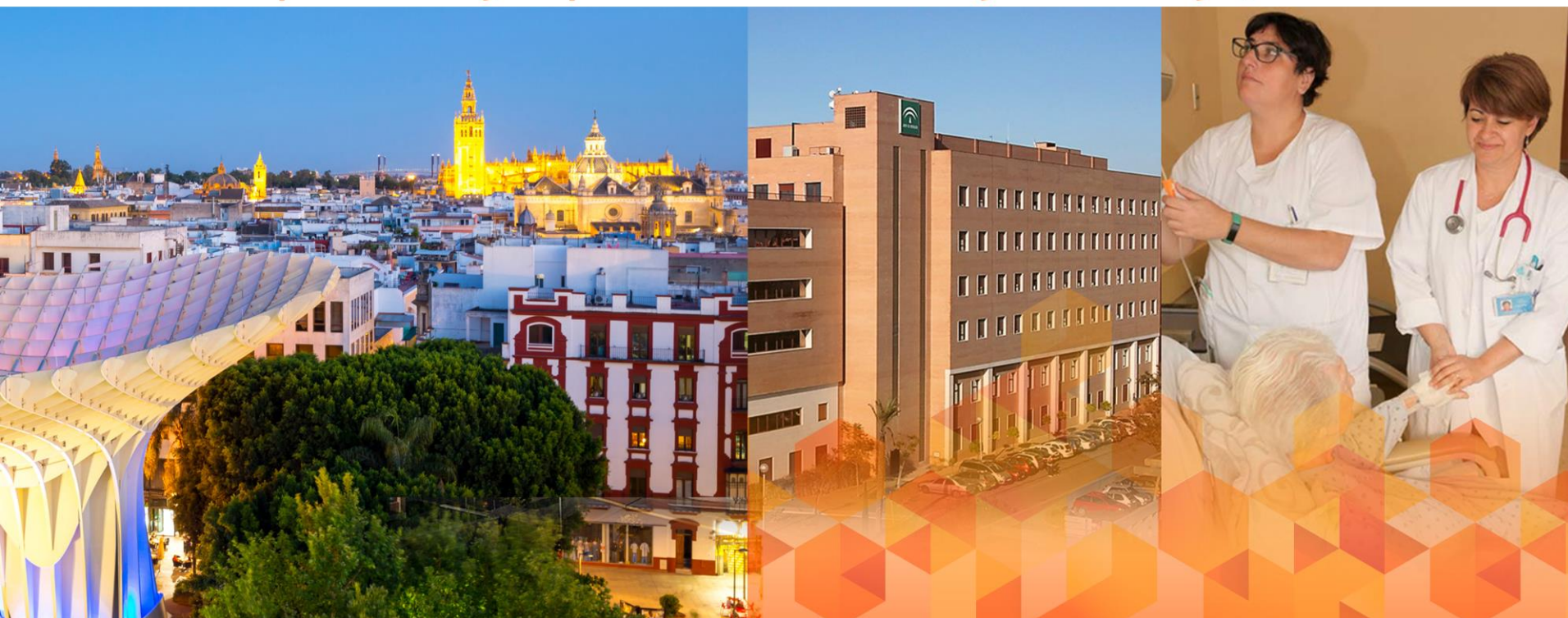

En esta aplicación podrá consultar toda la información relativa al XXXV Congreso de la Sociedad Andaluza de Medicina Interna y VI Encuentro de Enfermería de Medicina Interna de Andalucía: programa científico, currículums de los ponentes, comunicaciones, salas,

programa científico, curriculums de los ponentes, comunicaciones, salas, horarios, etc.

Además, esta App también le permitirá:

•planificar la asistencia incluyendo las ponencias de mayor interés en el apartado de favoritos de la App y/o en la agenda de su móvil
•enviar por email información sobre las actividades
•enviar preguntas a los ponentes en directo
•participar en las votaciones de las sesiones

Para acceder al evento en su móvil:

- Descargue la APP de S&H Medical Science Service
- con las palabras clave "s&h medical" en App Store (Apple) o en Google Play Store (Android), o este Qr
- y en o tobos localice el congreso.

Si ya tiene la APP de S&H Medical pulse el menú

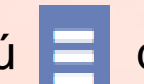

del evento anterior y

Volver al listado de eventos

# Menú de la App

Se puede acceder al siguiente contenido: •Información: información general de el Congreso •Programa científico

Ponentes

Comunicaciones: Todos los trabajos aceptados
 Mis favoritos: sesiones, comunicaciones y TFG elegidos

TFG: Todos los trabajos aceptados

Botón de Preguntas

•Salas: información y planos de las salas

Botón de votaciones

•Twitter

Industria

Botón de Sugerencias: serán tenidas en cuenta para durante este evento y para próximos.
Extra: instrucciones de uso de la App, etc.

Avisos: comunicados desde la Organización

350 Congreso Sociedad Andaluza de Medicina Interna (SADEMI) 60 Encuentro de Enfermería de Medicina Interna de Andalucía

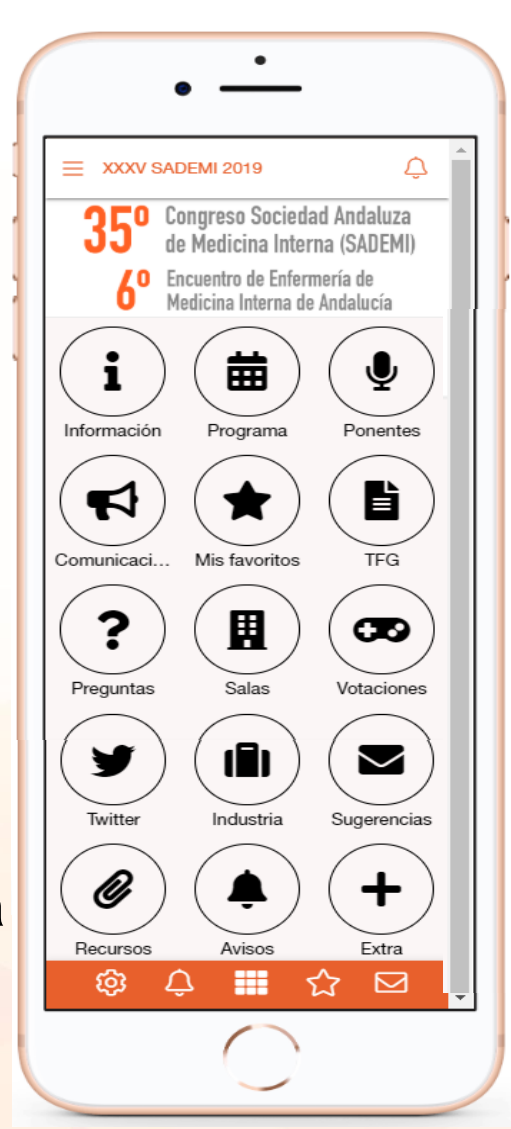

**6–7 de Junio 2019** Campus Docente y Hospital S. Juan de Dios del Aljarafe Bormujos, Sevilla

# Programa científico

Congreso Sociedad Andaluza de Medicina Interna (SADEMI)

Encuentro de Enfermería de

Medicina Interna de Andalucía

•En el programa científico se muestran las actividades ordenadas según horario.

 Puede usar el botón y para visualizar las sesiones agrupadas por día, sala, congreso o conferencia.

Para ver el contenido de una actividad (información, ponentes, etc.) pulse
Cuando la actividad sea una sesión de Comunicaciones podrá ver todas las comunicaciones asociadas a esa sesión.
Para agregar una actividad a la sección "Mis favoritos", pulse
Si no encuentra una actividad, puede utilizar el buscador de esta sección

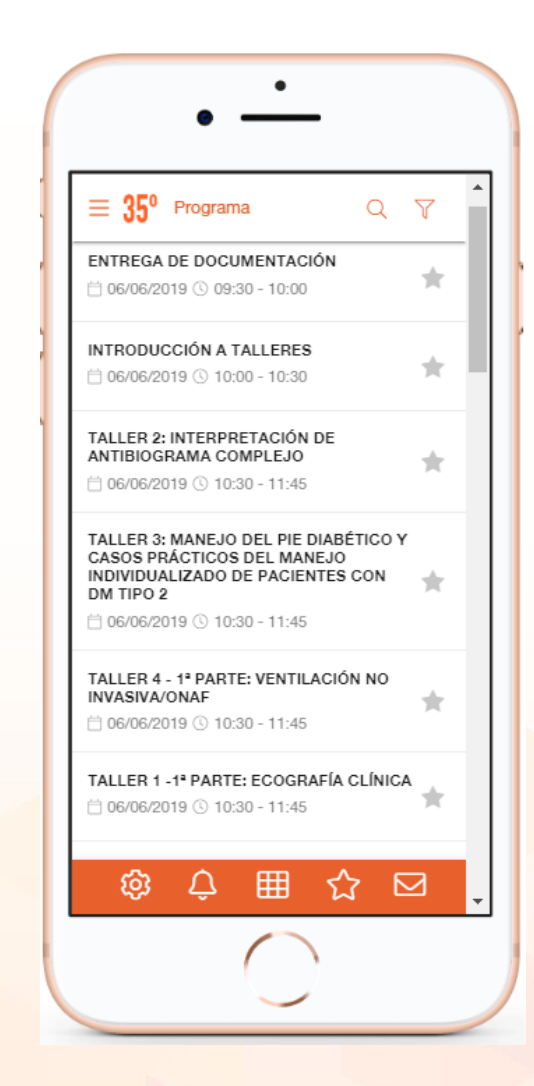

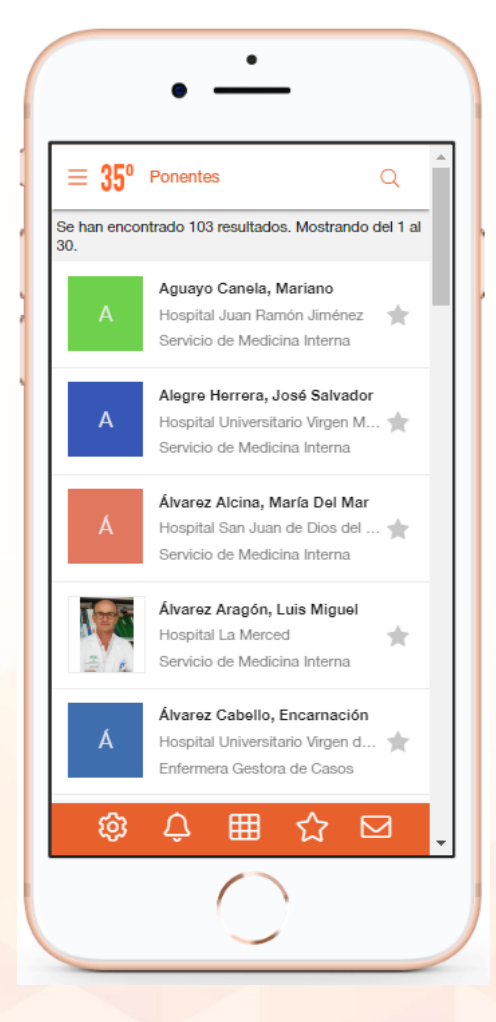

### Listado de ponentes

350 Congreso Sociedad Andaluza de Medicina Interna (SADEMI) 60 Encuentro de Enfermería de Medicina Interna de Andalucía

# **Ponentes**

 En esta sección encontrará un listado con todos los profesionales que participan en el Congreso (ordenados alfabéticamente) •En la ficha de cada ponente podrá ver el currículum vitae y la fotografía de todos aquellos ponentes han facilitado esta información También podrá ver las sesiones en las que participa cada ponente y acceder a ellas

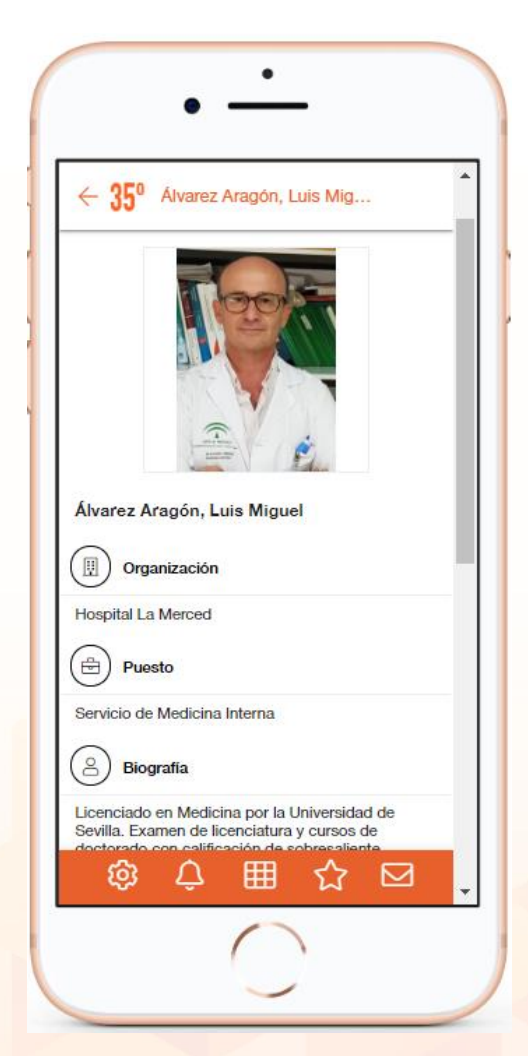

Ficha de ponente

6–7 de Junio 2019 Campus Docente y Hospital S. Juan de Dios del Aljarafe Bormujos, Sevilla

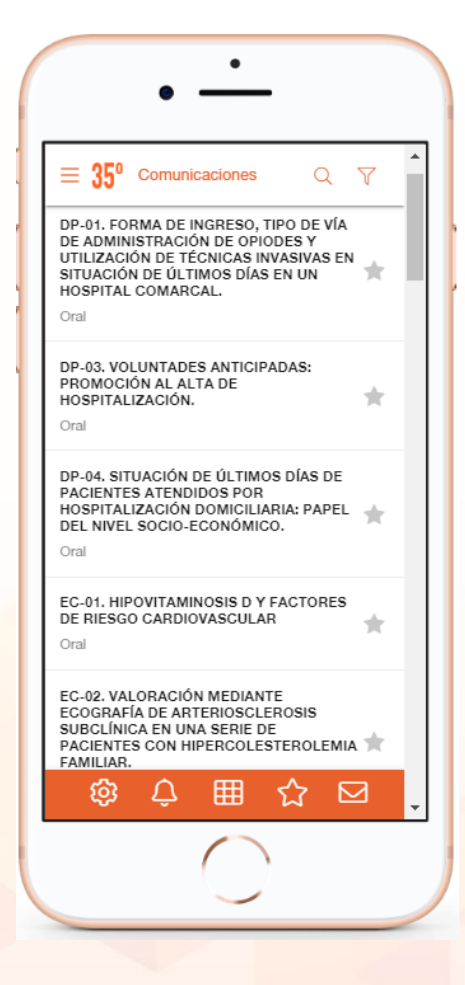

350 Congreso Sociedad Andaluza de Medicina Interna (SADEMI) 6º Encuentro de Enfermería de Medicina Interna de Andalucía

# Comunicaciones

- •En Comunicaciones se muestran las Todas las comunicaciones del Congreso.
- Para acceder al contenido pulse sobre la misma

Se visualiza la sesión del programa a la que pertenece, al pulsar sobre la sesión puede consultar todas las comunicaciones pertenecientes a esa sesión.

- •Para agregar una comunicación a la sección "Mis Favoritos", pulse en
- Pulsando Buscar Podrá localizar su comunicación por título, referencia, autor. Y visualizar las correspondientes al Congreso de Medicina o al Encuentro de Enfermería.

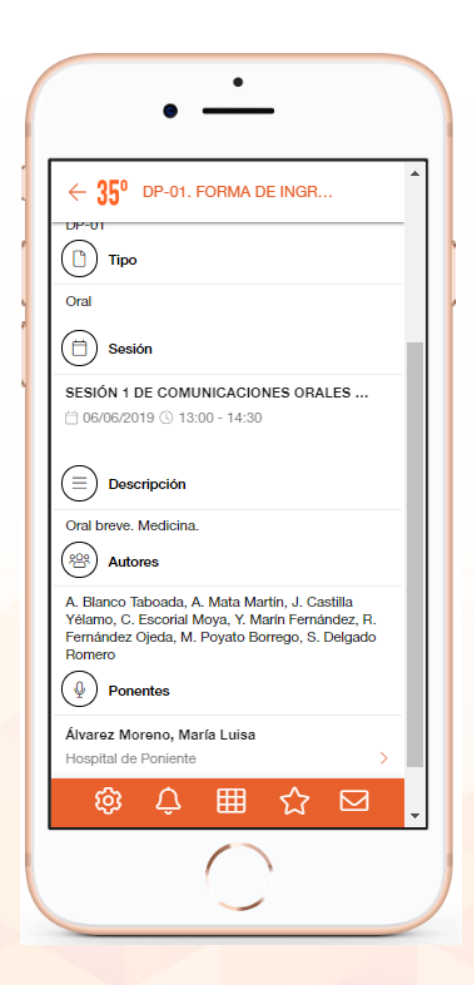

# TFG

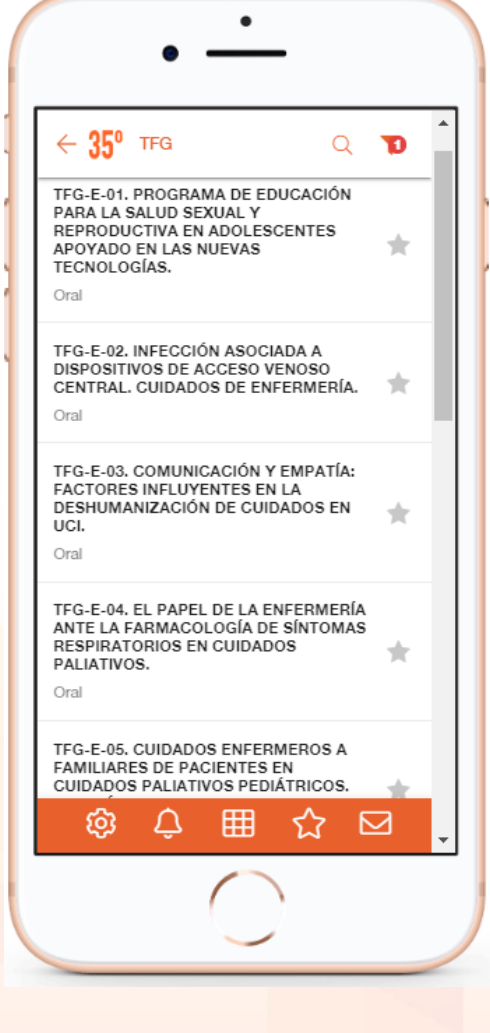

350 Congreso Sociedad Andaluza de Medicina Interna (SADEMI) 6º Encuentro de Enfermería de Medicina Interna de Andalucía •Te muestran las Todas los trabajos aceptados del Congreso.

- •Para acceder al contenido pulse sobre cada trabajo.
- •Se visualiza la sesión del
- programa a la que pertenece, al pulsar sobre la sesión puede consultar todos los TFG pertenecientes a esa sesión.
- Para agregar un trabajo a la sección
  "Mis Favoritos", pulse en
- Pulsando Buscar Podrá localizar su comunicación por título, referencia, autor. Y visualizar los correspondientes al Congreso de Medicina o al Encuentro de Enfermería.

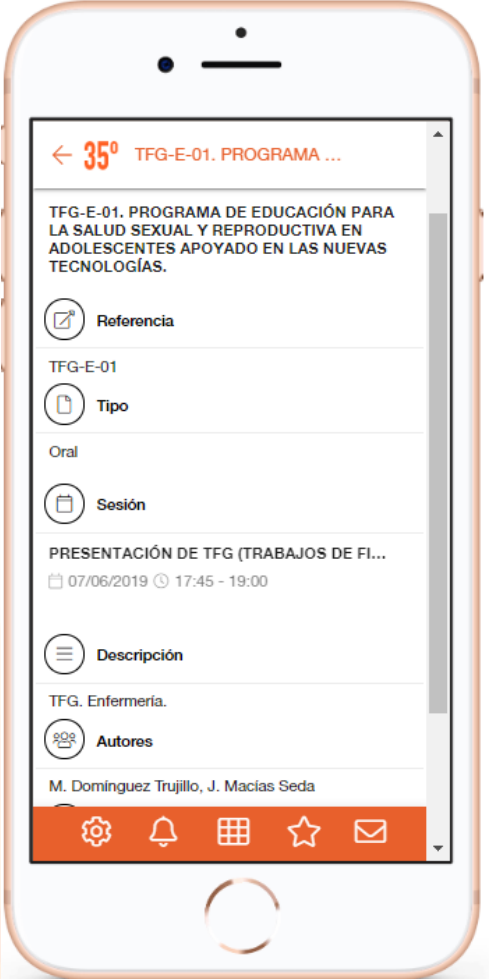

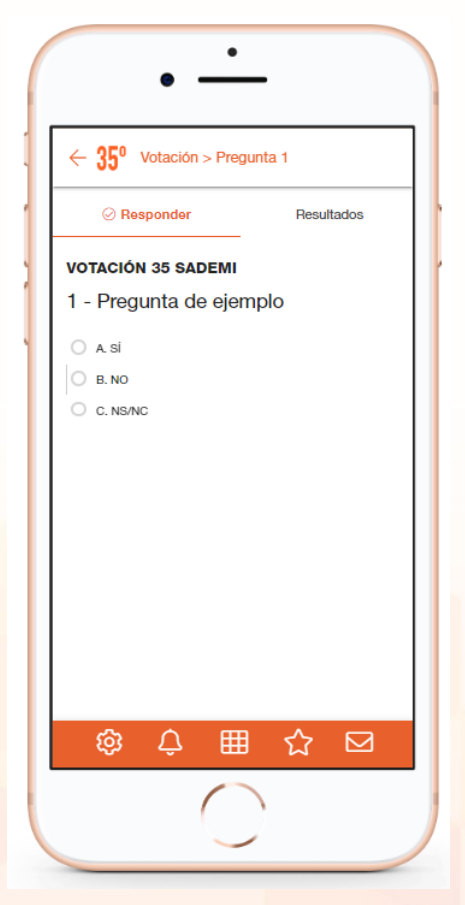

## Votaciones

- •Los asistentes podrán participar a través de la App del Congreso el las votaciones planteadas.
- •Para participar, acceda al botón

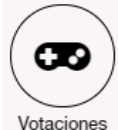

## Busque la sesión en la que se encuentra y pulse sobre ella (ésta opción sólo estará disponible durante la celebración de la sesión). Para votar, seleccione en la pregunta y elija una de las respuestas.

 Los resultados se reflejarán en un diagrama que se proyectará en la pantalla de la sala y en la propia App.

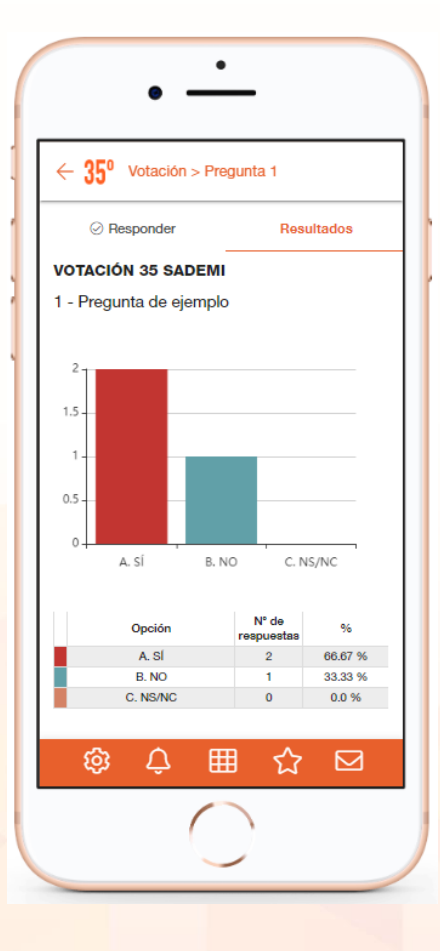

### Envío de preguntas

•Los asistentes podrán enviar preguntas a los ponentes en tiempo real

•Para enviar una pregunta, pulse el botón

•Pulse nueva pregunta:

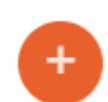

Preguntas

Rellene el formulario indicando su nombre (si lo desea), a qué ponente desea dirigirse y cuál es la pregunta que le quiere hacer llegar.
Una vez que el asistente envíe su pregunta, ésta le llegará al moderador, que tendrá la oportunidad de hacérsela llegar a los ponentes para que la respondan durante el tiempo que dure la actividad.

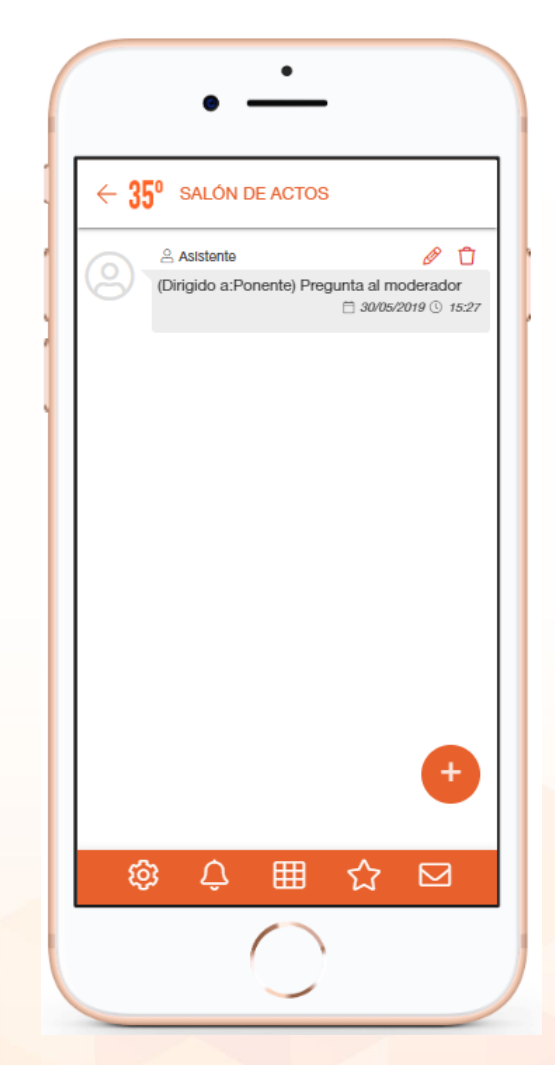

### Formulario de envío de preguntas

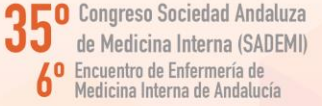

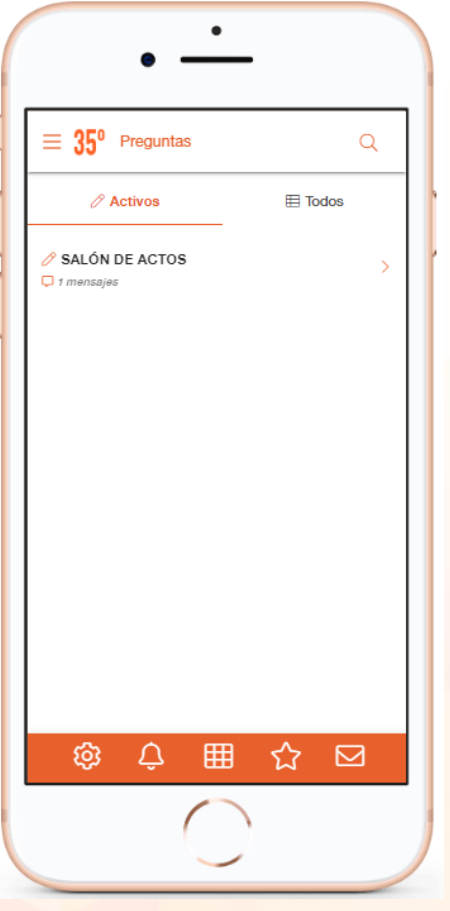

Apariencia de las salas con envío de *Preguntas* activo

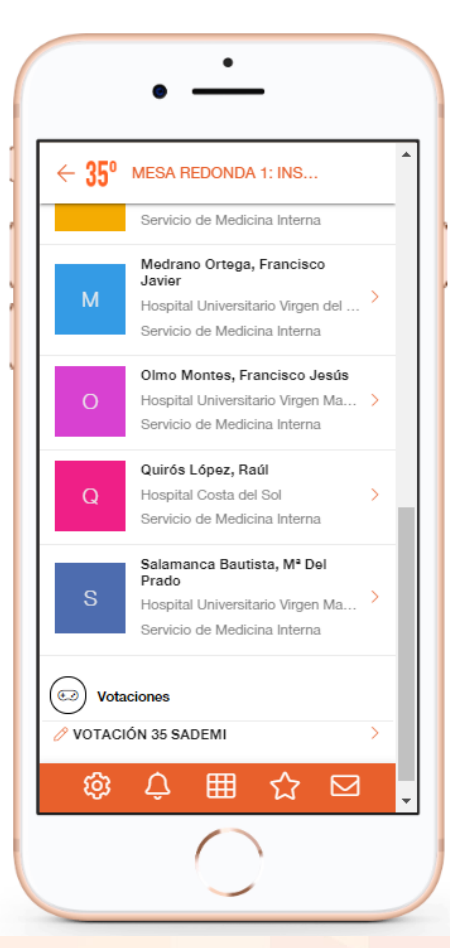

Apariencia de una sesión con *Votaciones* activas

350 Congreso Sociedad Andaluza de Medicina Interna (SADEMI) 6º Encuentro de Enfermería de Medicina Interna de Andalucía

6–7 de Junio 2019 Campus Docente y Hospital S. Juan de Dios del Aljarafe Bormujos, Sevilla